# Registration InsideBusiness App (and mToken)

mToken is a feature of the InsideBusiness App, which allows you to quickly log in to InsideBusiness and sign orders and transactions with your smartphone.

### Why should I use mToken?

- Fast and easy log in and signing
- Security of two-factor authentication
- Sign orders and transactions with your smartphone
- No expiration date
- Environmentally friendly

## Download the app

Scan the QR code with your mobile phone or go to ingwb.com/qr

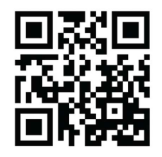

## In case of emergency

If your mobile device is lost or stolen, or if there is any indication of fraudulent abuse, immediately contact your Corporate Administrator, the local ING helpdesk (during office hours) or the Alarm and Communications Centre ING +31(0)88 464 2224 (outside office hours) to deactivate mToken.

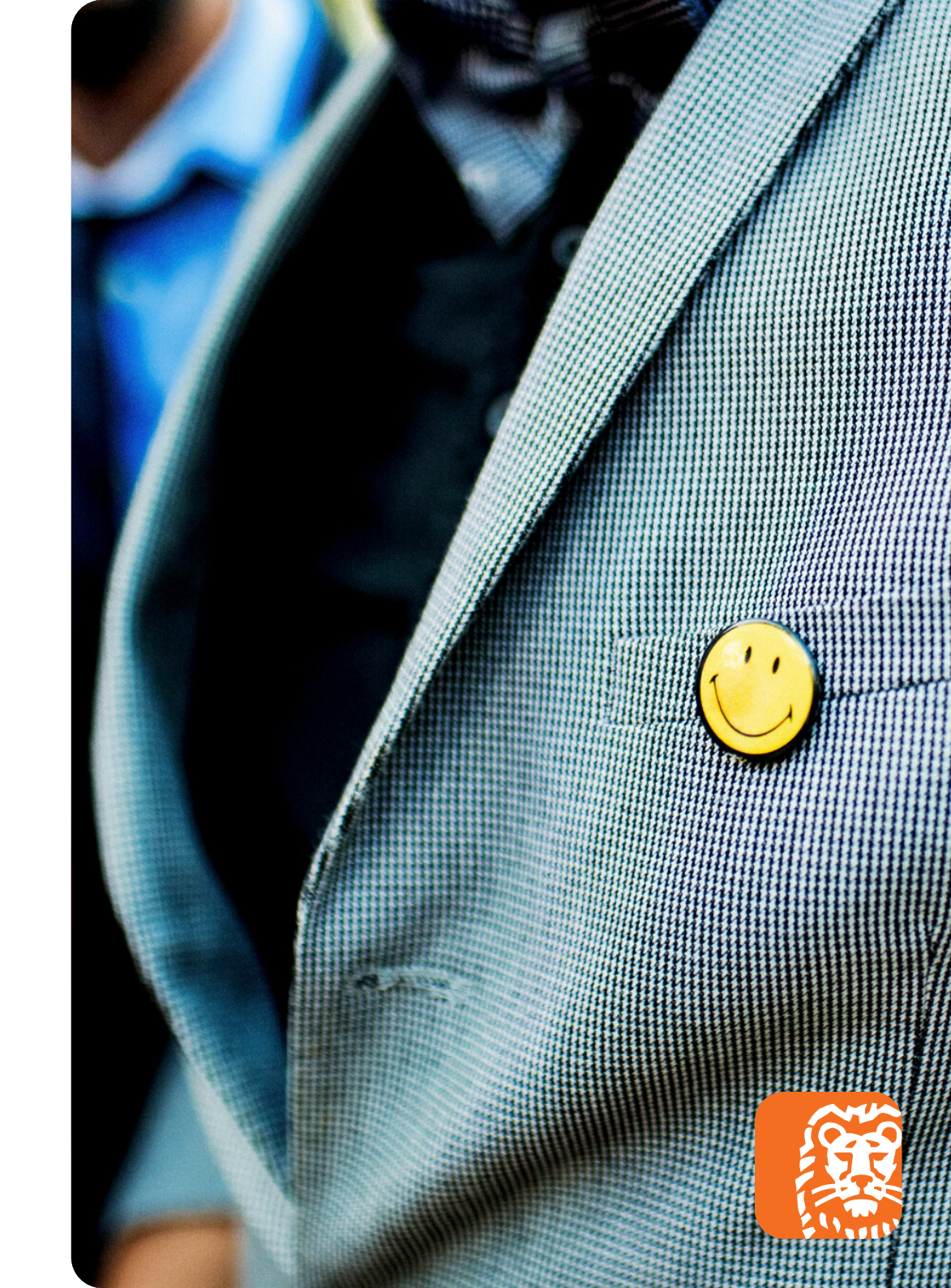

#### How can I register mToken?

Activate mToken within minutes with the following steps.

| < Registration                              |   | < Registration                     |                                          |                          |
|---------------------------------------------|---|------------------------------------|------------------------------------------|--------------------------|
| 1 Step 1 of 6<br>Your details               |   | 2 Step 2 of 6<br>Your access code  |                                          |                          |
| E-mail<br>name@example.com<br>Date of Birth |   | You have receiv<br>access code. Th | ved an email with<br>is code is valid fo | your perso<br>r 15 minut |
| Select date of birth                        |   |                                    | Go to step 3                             |                          |
| User ID<br>w812345678 / IB12345678          |   |                                    |                                          |                          |
| Go to step 2                                |   |                                    |                                          |                          |
|                                             |   | 1                                  | 2<br>^BC                                 | 3<br>DEF                 |
|                                             |   | 4<br>оні                           | 5<br>JKL                                 | 6<br>MNO                 |
|                                             |   | 7<br>PORS                          | 8<br>TUV                                 | 9<br>wxy                 |
|                                             |   |                                    | 0                                        | $\propto$                |
|                                             |   |                                    |                                          | -                        |
| L.                                          | 2 | 2.                                 |                                          |                          |

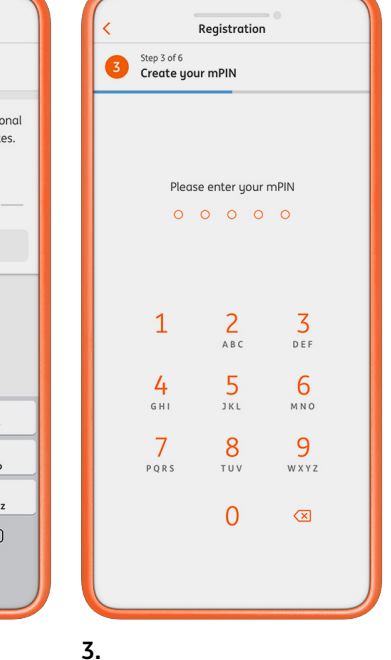

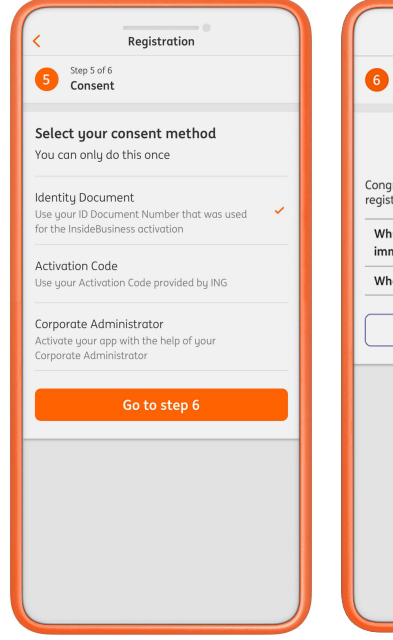

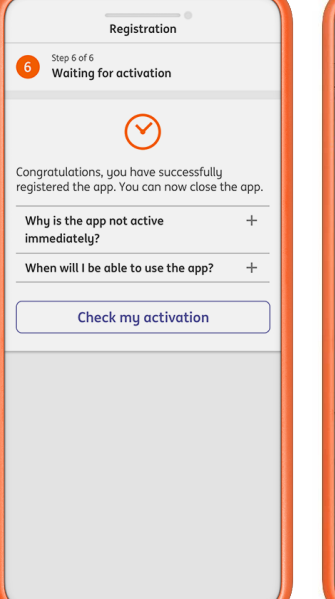

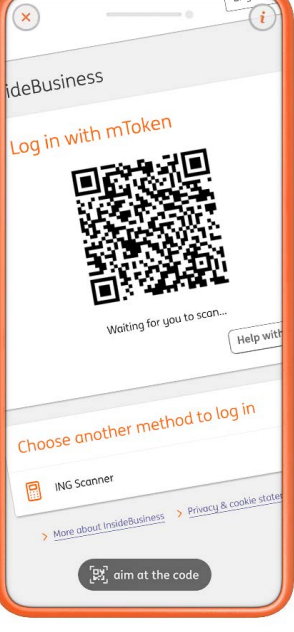

#### 1.

Download the

InsideBusiness App (iOS or Android). Enter your email address. date of birth and User ID. The User ID starts with WB or IB. Please make sure you enter the details that are known at ING Wholesale Banking.

You will receive an email with your personal access code. Use this code in the app. Please note that the code is only valid for 15 minutes.

Now you can choose your own mobile pin (mPin). You will use this 5-digit code for logging in and signing transactions. In the next step the Terms of Use are stated. Once you have confirmed that you have read the Terms of Use, you need to select a consent method to complete the registration.

If you are a new user of InsideBusiness, please select 'Identity Document' or 'Activation code'. If you already use InsideBusiness, you can select 'Corporate Administrator'. Then follow the steps of the method you selected.

4.

For security reasons, additional checks may be required. You will be able to use the app once your registration has been approved.

5.

#### You can now login to the InsideBusiness environment with mToken. Go to the InsideBusiness login page and choose login via mToken. In the app, go to the mToken

6.

Scanner and scan the OR code on the screen.